## АЛГОРИТМ РАБОТЫ УЧАСТНИКОВ ОЛИМПИАДЫ

1. В 9.45 в день проведения олимпиады подпишите титульный лист своей работы.

2. В 10.00 скачайте в колонке Задания по ссылке Скачать соответствующий вашему классу файл.

3. По окончании выполнения задания сфотографируйте все листы работы, кроме титульного.

4. Переименуйте каждый файл работы именем, соответствующим порядковому номеру страницы листа, тип файла – файл изображения. Например 1.jpg.

5. До 15.00 отправьте файлы с помощью формы, размещенной в колонке Отправка работы по ссылке Отправить.

6. Суммарный размер файлов для отправки не должен превышать 20 МБ. Если суммарный размер ваших файлов превышает 20 МБ, уменьшите разрешение файлов или отправьте их за несколько сеансов.

7. В открывшейся форме заполните поля **Фамилия**, **Имя**, **Класс** и прикрепите **файлы**. В диалоговом окне выбора файлов необходимо выделить все файлы изображений (в форме предусмотрена отправка множества файлов). Для выделения нескольких файлов при их выборе, например в операционной системе Windows, нужно удерживать клавишу **Ctrl** или **Shift**, если выделять надо подряд. После выбора файлов в форме вы увидите, сколько файлов вы выбрали.

8. Нажмите кнопку **Отправить**. Подождите пока загрузятся файлы. Появится окно с информацией об успешной отправке файлов работы.

9. После 15:00 ссылка для отправки будет недоступна.

10. В случае непредвиденных ситуаций обратитесь к классному руководителю.